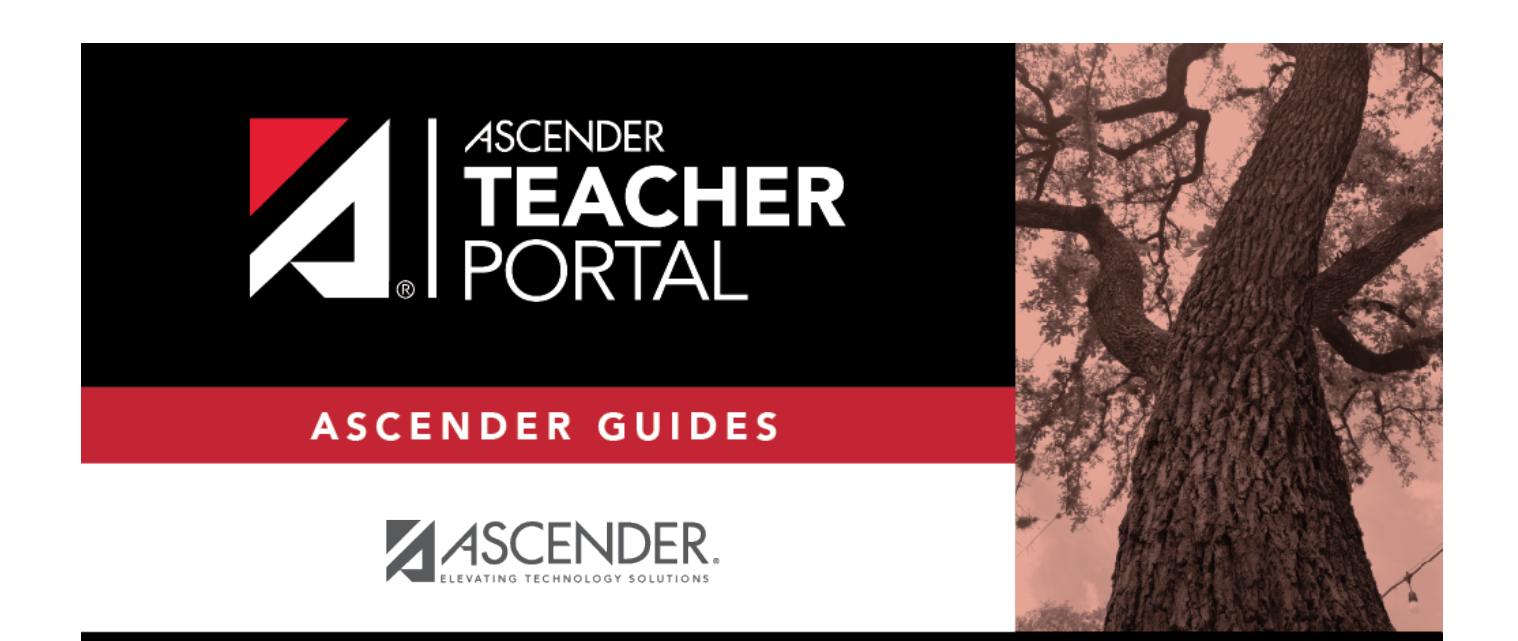

# **Admin - Student Grades**

i

i

ii

### **Table of Contents**

| Admin - | Student Grades | <br>i |
|---------|----------------|-------|
| Admin - | Student Grades | <br>1 |

## **Admin - Student Grades**

#### TeacherPortal Admin > Admin - Student Grades

This page is only available to users who log on to TeacherPortal with a district- or campus-level security administrator user ID.

This page allows you to view semester exam grades, semester and final averages, and credits awarded for all of a student's courses, which allows administrators to determine UIL eligibility and locate students who may be at risk for losing eligibility.

### View data:

| Semester                     | By default, a condensed view of the current semester and cycle is displayed. To view data for a previous semester, select the semester.                                            |
|------------------------------|----------------------------------------------------------------------------------------------------|
| Show Current<br>Courses Only | By default,all of the student's courses for the semester are displayed, including courses from which he has withdrawn. Select the field to see only the student's current courses. |
|                              | The student's working cycle average is displayed for the current cycle, unless a posted or override grade exists.                                                                  |
|                              | The semester average is labeled as <b>Posted</b> , <b>Override</b> , or <b>Working</b> .                                                                                           |
|                              | If all courses are displayed and the student withdrew from a course, the message "withdrawn" and the withdrawal date are displayed next to the course title.                       |

| Show All Detail | A condensed overview of the student's cycle grades for all of his courses is displayed by default. Click <b>Show All Detail</b> to view all details for all courses for the current cycle.                               |
|-----------------|----------------------------------------------------------------------------------------------------|
|                 | The detailed view includes the student's assignment grades, working cycle average, override grade (if present), and posted grade.                                                                                        |
|                 | Assignment grades are sorted by due date, and then by assignment name within each category.                                                                                                    |
|                 | For each assignment, the due date is displayed and an indication of whether the assignment was late or a re-do.                                                                                                    |
|                 | Dropped grades display the message "(Dropped)" next to the grade.                                                                                                    |
|                 | If the teacher is using points-based weighting, the points earned and possible<br>points are displayed. For example, 9/10 is displayed if the student earned 9 points<br>and the assignment is worth 10 points.          |
|                 | If the teacher is using percentage-based weighting, the actual points and total possible points are displayed if the total possible points is less than 100 (e.g., 45/50).                                               |
|                 | For students who transferred into the class, the transfer date, transfer average, and transfer weight are displayed.                                                                                                    |
|                 | See the Calculate Averages guide for an explanation of calculating averages.                                                                                                    |
| Hide All Detail | Click to return to the condensed view, or click <b>Close Details</b> for a particular course to condense the view for that course only. You can also click the current cycle grade to condense the view for that course. |
| Previous Cycles | To view details for a specific course for a previous cycle, click the grade average for the cycle. Click <b>Close Details</b> to close the view for that average.                                                        |
| Student         | Click the student ID to view the student's profile.                                                                                                    |
|                 |                                                                                                    |

| Change Student | Click to view data for another student. The Admin Student Grades - Search for |
|----------------|-------------------------------------------------------------------------------|
|                | Student Grades page is displayed allowing you to search for another student.  |
| Print          | Print the data displayed on the page.                                         |